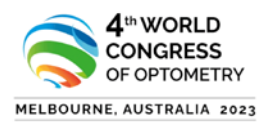

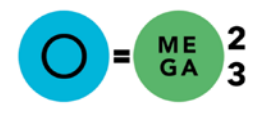

## How to submit create an eOrganiser profile for O=MEGA23/WCO4?

- 1. Use the link to get to the login page <u>https://omega23wco4-</u> <u>c10000.eorganiser.com.au/index.php?r=site/login</u>
- 2. Click on 'Create and Author Account' highlighted in the picture below

| 🔀 eOrganiser                                                                                                    |                                                       |
|----------------------------------------------------------------------------------------------------|-------------------------------------------------------|
| 4 WORLD<br>CONCRESS<br>OF OFFICIENT<br>PRESENTER ADDRESS<br>OF OFFICIENT<br>CONCRESS<br>OF OFFICIENT<br>OFFICIENT<br>CONCRESS<br>OFFICIENT<br>CONCRESS<br>OFFICI | Log In                                                |
| O = MEGA22 IN<br>PARTNERSHIP WITH<br>THE 4TH WORLD CONGRESS<br>OF OPTOMETRY<br>B30 September 2003<br>Maxware, suited as a september 2003<br>Maxware, suited as a september                                                                                                    | E-mail Address annot be blank                         |
| O=MEGA23 in partnership with the 4th Congress<br>of Optometry 2022                                                                                                    | Remember me Forgotten your password?                  |
| Key Dates:<br>• Early bird registration discount open - 1 September 2022<br>• Full lecture/paper presentation submission open - 1 October 2022<br>• Full lecture/paper presentation submission deadline - 30 November 2022<br>• Call for posters open - 1 January 2023 - 28 February 2023<br>• Early bird registration discount deadline - 30 March 2023<br>• Standard registration open - 1 April 2023                                                                                                    | Create an Author Account Not a customer? Try for free |
| @ Coovrient 2002 eTechSuite                                                                                                    | Terms & Conditions   Privacy Policy                   |

- 3. Enter Account Information with your name, surname, and an alternate email address to set yourself up as an Author. (see highlighted below)
- 4. Create a password
- 5. Click 'I Agree to eOrganiser'

X eOrganiser

6. Click the 'Sign Up' button

| PARTNERSHIP WITH<br>THE 4TH WORLD CONGRESS<br>OF OPTIMETRY<br>B10 Sptember 2003<br>Water and Andrew 2003<br>Water and Andrew 2003<br>Water and Andrew 2003<br>Water and Andrew 2003<br>Water and Andrew 2003<br>OEMEGA23 in partnership with the 4th Congree<br>of Optometry 2022                                                                                                    |  |
|----------------------------------------------------------------------------------------------------|--|
| Key Dates:<br>Early bird registration discount open - 1 September 2022<br>Full lecture/paper presentation submission open - 1 October 2022<br>Full lecture/paper presentation submission deadline - 30 November 2022<br>Call for posters open - 1 January 2023 - 28 February 2023<br>Early for tregistration discount deadline - 30 March 2023<br>Standard registration open - 1 April 2023 |  |

Page 1 of 3

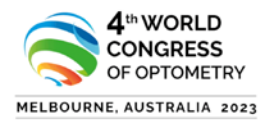

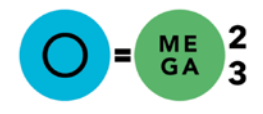

7. An account is successfully setup, and you need to now go to your email and verify the email address.

|                         | ₩ eOrganiser                                                                                                    |                                                                                                    |
|-------------------------|----------------------------------------------------------------------------------------------------|----------------------------------------------------------------------------------------------------|
| Successfully Registered |                                                                                                    |                                                                                                    |
|                         | <image/> <section-header><section-header><section-header><section-header><section-header><section-header><section-header></section-header></section-header></section-header></section-header></section-header></section-header></section-header> | Account Created<br>with the and cogress of Optimetry 2002. An account verification<br>request has been serie to gover email address. Rease verify your email,<br>and then login.<br>Note: If you do not see the email in your inbox, please also check your<br>junkspam folders. |
|                         | © Copyright 2022 eTechSuite                                                                                                    | Terms & Conditions   Privacy Policy                                                                                                    |

- 8. After verifying your account through your email, the following screen appears, and you can now proceed to login as an author
- 9. You will be taken to the Login screen below. Proceed to Login with the Author details that you saved.

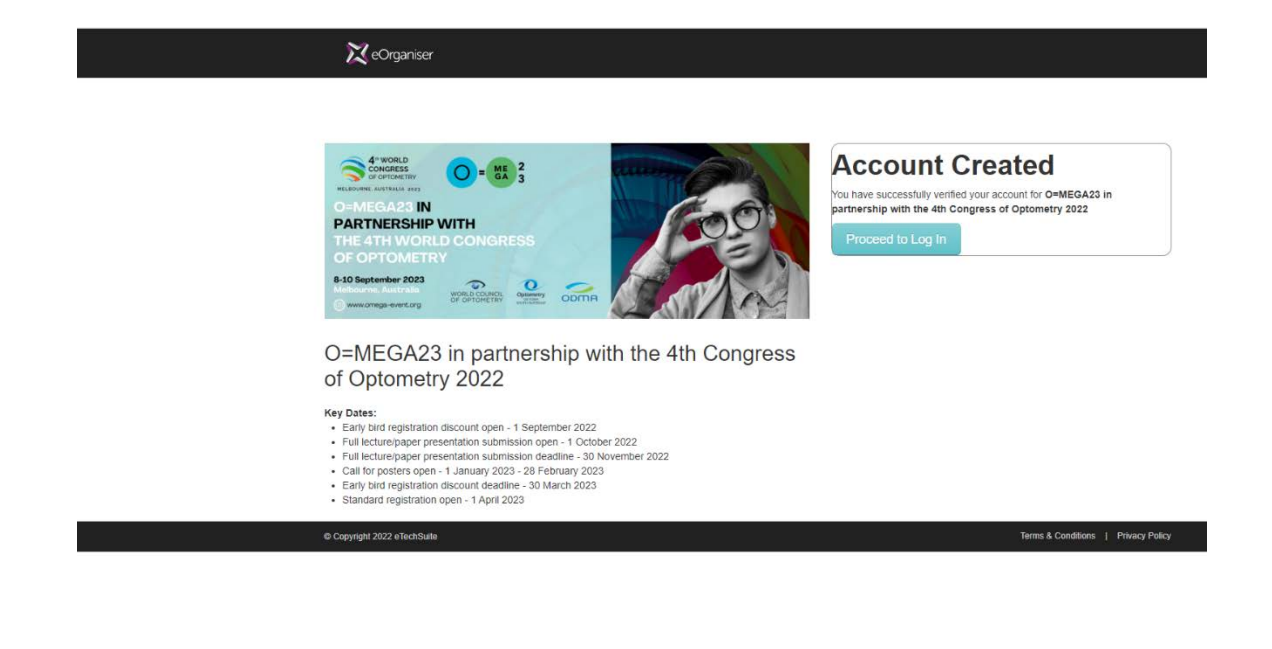

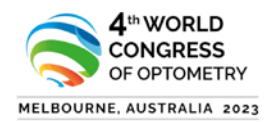

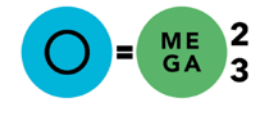

## X eOrganiser

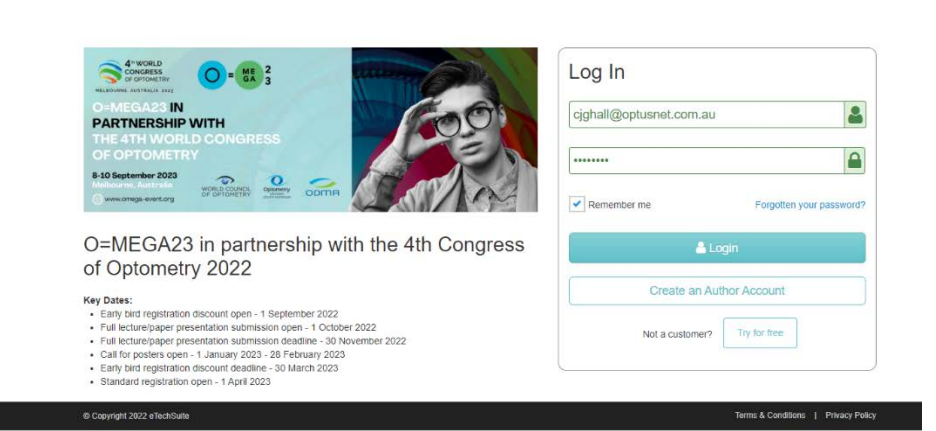

10. You are now logged in as an Author and can add submission details. Add in your personal details, upload a photo and biography and hit save. As author, you can go back an update your profile in the next screen.

| D=MEGA23/WCO4 A Horne Successors      |                                     | лену нав 🗿 🛛 🔿 |
|---------------------------------------|-------------------------------------|----------------|
| P Change Passwell 🛛 🛔 Edit My Profile |                                     |                |
| Picese                                | menderin perille before subressions |                |
| Edit                                  | Ay Profile                          |                |
| Fields with                           | * am required                       |                |
| Persor                                | al Details                          |                |
| Title *                               |                                     |                |
| Belect                                | . *                                 |                |
| Given N                               | ime *                               |                |
| Denny                                 |                                     |                |
| Family N                              | ame *                               |                |
| Hat                                   |                                     |                |
| Gender                                |                                     |                |
| Please                                | elect v                             |                |
| Photo*                                |                                     |                |
|                                       | Drag & Drop files here              |                |
|                                       |                                     |                |
|                                       | + Add Bits.                         |                |
|                                       |                                     |                |

11. After hitting the save button on profile screen, this screen below comes up. Hit submissions button at the top to add a submission.

| O=MEGA23/WCO4             | brissions                     |             |         |                                      | Jenny Hat + 🔘 🚱 🖕 |
|---------------------------|-------------------------------|-------------|---------|--------------------------------------|-------------------|
| III My Submissions 🔶 Subm | 4 Atomad                      |             |         |                                      |                   |
| $\uparrow$                | My Submissions                |             |         | <b>O</b> Here,                       |                   |
| B Withshow                |                               |             | ( seach | Q Search V Filter X Clear Search     |                   |
|                           | Paper ID     No results found | Paper Title | Theme   | Status                               |                   |
|                           | © Copyright 2022 eTech?kelle  |             |         | Terms & Constituens   Privacy Policy |                   |

- 12. Click the 'Submissions' button
- 13. Then click '+ Submit Abstract' button to enter abstract details.